## Инструкция по подтверждению данных ID-карты с помощью считывателя

Для подтверждения данных ID-карты пользователю необходимы:

- ID-карта
- считыватель для ID-карт
- установленное программное обеспечение AvTunProxy

Для установки AvTunProxy перейдите по ссылке на сайт <u>https://avtunproxy.by/</u>и установите программное обеспечение (кнопка «Скачать» - сохранить файл - запустить установщик и произвести настройки в соответствии с инструкцией на сайте <u>https://avtunproxy.by/</u>).

| AvTunProx                                                            | У                                             |                                                                     |                          |                                                          |                          |
|----------------------------------------------------------------------|-----------------------------------------------|---------------------------------------------------------------------|--------------------------|----------------------------------------------------------|--------------------------|
| Описание Скачать                                                     | Помощь                                        | Поддерживаемые системы                                              | Новости                  | Контакты                                                 |                          |
| AvTunProxy — это кри<br>для авторизации и ви<br>MacOS) и в различных | иптография дл<br>ыработки элек<br>современных | ыя веб-приложений. Позвол<br>стронной цифровой подпи<br>≰браузерах. | ляет испол<br>си на разн | ьзовать сертификаты открыт<br>ых платформах (Windows, Ub | ых ключей<br>untu Linux, |
| AvTunProxy — это H<br>позволяющий вырабо                             | ТТР-ргоху, ши<br>тать ЭЦП в со                | фрующий HTTPS-трафик о<br>ответствии с СТБ 34.101.45.               | использо                 | ванием протокола — СТБ 3                                 | 4.101.65 и               |

Сертификат соответствия: стр.1 стр.2.

1. Войдите в Личный кабинет МСИ (<u>https://ioauth.raschet.by/client/</u>) любым удобным способом.

2. Запустите AvTunProxy, приложите ID-карту к считывателю.

3. Выберите раздел Данные с ID-карты и нажмите кнопку «Считать данные с ID-карты».

| УЧЕТНАЯ ЗАПИСЬ                       | ДАННЫЕ С ID-КАРТЫ                                                          |  |  |
|--------------------------------------|----------------------------------------------------------------------------|--|--|
| Личная информация                    | Если Вы получили ID-карту как документ, у,                                 |  |  |
| Журнал обращения к данным<br>профиля | ХРАНИМЫЕ ДАННЫЕ С ID-КАРТЫ                                                 |  |  |
| Безопасность                         | Статус данных с ID-карты в МСИ.                                            |  |  |
| Задание пароля                       | Данные с ID-карты еще не были загружены в МСИ<br>СЧИТАТЬ ДАННЫЕ С ID-КАРТЫ |  |  |
| Биометрические данные                |                                                                            |  |  |
| Данные с ID-карты                    |                                                                            |  |  |

4. Введите PIN1 и нажмите кнопку «Считать данные».

## ЧТЕНИЕ ДАННЫХ С ID-КАРТЫ

| Выберите ID-карту |                     |     |
|-------------------|---------------------|-----|
| 123456789         |                     | ~   |
| PIN1              |                     |     |
|                   | <u>ଚ</u>            | ۲   |
|                   |                     |     |
|                   | ЗАКРЫТЬ СЧИТАТЬ ДАН | ные |

5. Дождитесь сообщения, что данные успешно считаны.

## ЧТЕНИЕ ДАННЫХ С ID-КАРТЫ

Данные с ID-карты считаны и сохранены в МСИ

ЗАКРЫТЬ СЧИТАТЬ ДАННЫ

6. На странице **Данные с ID-карты** появится текст «Данные с ID-карты были загружены в МСИ ДД.ММ.ГГГГ»

## ХРАНИМЫЕ ДАННЫЕ С ІD-КАРТЫ

Статус данных с ID-карты в МСИ.

Данные с ID-карты были загружены в МСИ 14.07.2022.

7. В течение часа данные, хранящиеся в МСИ будут сверены с данными ID-карты.